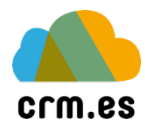

## Crear contraseña de aplicación Google

1 En primer lugar, hay que acceder a la cuenta de Google <u>https://myaccount.google.com/</u>

2 A continuación hay que acceder a seguridad

3 Al acceder a seguridad, hay que acceder al bloque de iniciar sesión Google y seleccionar la opción contraseñas de aplicación.

4 Creamos la contraseña de aplicación. Hay que seleccionar tipo aplicación correo y dispositivo otros y nombramos crm. Una vez generada Google solo nos la dará una sola vez. **Importante** hay que apuntarla en un lugar seguro y cuando se configure el correo utilizarla.

Para más información:

https://support.google.com/accounts/answer/185833